材质:80g金东太空梭哑粉纸 料号:D0030102-000074 工艺:风琴折 尺寸:85\*60mm Aqara

# Product Introduction

Aqara Magic Switch S1E is a smart switch for wonderful control of whole house devices. It allows for quick replacement of traditional wall switches with a touchscreen three-button switch. Furthermore, it supports device or scene linkage control, enabling seamless integration with other smart devices. The switch is compatible with the HomeKit platform, allowing for convenient control through the Home App.

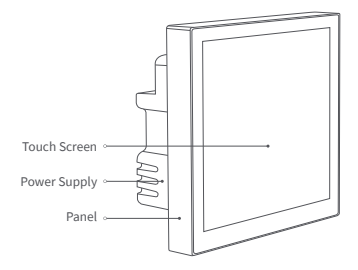

# Warnings

- The installation process of this product involves strong electricity, and it must be operated by professionals in accordance with electrical specifications and product specifications product manual for installation.
- 2. This product is for indoor use only, please do not use it in a humid environment or outdoors.
- 3. This product is only suitable for safe use in areas below 2000 meters above sea level.
- 4. Pay attention to moisture, do not spill water or other liquids on this product.
- 5. Do NOT place this product near a heat source.
- Do NOT attempt to repair this product by yourself. All repairs should be performed by an authorized professional.
- 7. Do not scratch the touch screen with sharp objects.

## Notes

Use of the Works with Apple badge means that an accessory has been designed to work specifically with the technology identified in the badge and has been certified by the developer to meet Apple performance standards. Apple is not responsible for the operation of this device or its compliance with safety and regulatory standards. Apple, Apple Watch, HomeKit, HomePod, HomePod mini, Siri, iPad, iPad Air, and iPhone are trademarks of Apple Inc., registered in the U.S. and other countries.

# **Device Binding & Initialization** 1. Download the Agara Home App

Search for "Agara Home" in the Apple App Store, Google Play, Xiaomi GetApps, Huawei App Gallery, or scan the following OR code to download the Agara Home App:

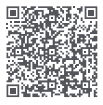

## 2. Installation

Before installation, please ensure that the main power switch is turned off.

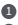

Use the flat screwdriver to pry open the switch panel;

2 Loosen the terminal screws on the back of the switch with the screwdriver, connect the live wire to the hole L. the neutral wire to the hole N. and connect the load (light) wire to the L1, L2, and L3(corresponding to the left, middle, and right buttons respectively), and tighten the terminal screws after confirming that the wire is correct. The total cumulative load across all three terminals must not exceed 2200W

\* The live wire is generally a red wire, and the neutral wire is generally a blue or black wire

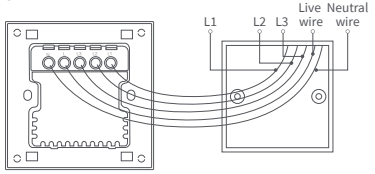

- Secure the switch to the wall junction box using the provided screws, and attach the panel. Please pay attention to the correct installation method for attaching the panel.
  - \* The screw torque should not exceed 0.7N·m

Fastened to the junction box with screws.

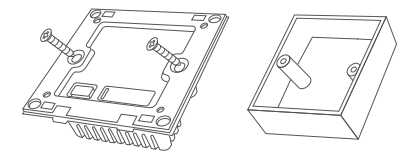

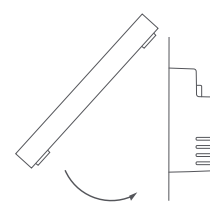

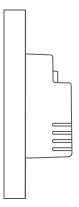

First, tilt the panel downward and align the top portion with the slots.

Secondly, press the bottom part of the panel directly to engage and secure it in place.

.

Power on the device and ensure that the screen displays normally and enters the network setup prompt page.

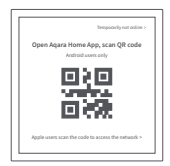

Please scan the real QR code on the screen of the device to access the network, this picture is only for display.

The installation is complete.

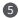

6 Please select the corresponding platform to scan the code to access the network. If you have been connected to the network before, you need to reset the device if you switch to another platform to connect to the network. After resetting the network according to the prompts, scan the code to access the network.

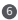

Please connect the mobile phone as close to the device as possible, and make sure that the mobile phone and the device are on the same Wi-Fi network (2.4GHz).

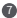

Open the Aqara Home App, click the "+" in the upper right corner of the homepage, select "Magic Switch S1E", and follow the instructions of the App.

\* If you use HomeKit to add devices, you need to scan the HomeKit OR code on the screen or manually enter the setup code to add according to the prompts on the screen of the App and the device.

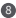

8 If the adding fails, please select Retry on the device and try adding again on the App. For assistance please check: www.agara.com/support.

#### If the device addition fails, please confirm the following:

- \* Please make sure the device is connected to a 2.4GHz Wi-Fi network:
- \* The Wi-Fi name or password contains unsupported special characters, resulting in failure to connect to the

router, please change it to regular use the character and try again;

- \* The device does not support WPA/WPA2 enterprise-level Wi-Fi networks for the moment;
- Check whether the Wi-Fi anti-scrambling setting is enabled on the router, causing the device to fail to connect to the Internet;
- \* Check whether the router has enabled AP isolation, so that the mobile phone cannot search for the device in the LAN;
- \* Bridged networking is not recommended.

# If the HomeKit binding fails, please confirm the following points:

- \* Prompt "Failed to add accessories". Error messages cached by the iOS system due to repeated failures to add the information cannot be released, please restart the iOS device and reset the device and try again. If it still fails, please check the router capacitance, and try another router and try again;
- \* Prompt "Accessories have been added". Please restart the iOS device and reset the device, use manual input HomeKit set the code mode to add again;
- \* Prompt "No accessory found". Please wait for 3 minutes after resetting the device, and then enter the HomeKit settings manually. Add it again by setting the code.

### 3. Reset

After the device is successfully added, enter the system setting page, and perform factory reset operations on the device according to the screen information prompts. Restoring factory settings will clear all function settings and network data of this device.

#### 4. Reset network

After the device is successfully added, enter the system setting page, and operate according to the screen information to log out of the current account and clear the network information, so that the device can enter the network configuration state.

- \* The product pictures and screen content on the above pages are for illustration only, the actual product effect (including but not limited to Appearance, color, size) and screen display content (including but not limited to background, UI, picture) may be slightly different, please refer to The real thing shall prevail.
- \* In case of necessary circumstances, the above content will be modified and adjusted without special notice.

# Specifications

Magic Switch S1E Model: MS-K01D Dimensions: 86 × 86 × 41.35 mm (3.39 × 3.39 × 1.63 in.) Resolution: 480 × 480 Wireless Protocols: Wi-Fi IEEE 802.11 b/g/n 2.4 GHz Rated Input: 220 - 240 V, 50/60 Hz, µ Rated Load: Max 10A, Incandescent Lamp  $\leq$  2200W (Three Channels in total) Operating Temperature:  $-10^{\circ}C \sim 40^{\circ}C$  ( $14^{\circ}F \sim 104^{\circ}F$ ) Operating Humidity: 0 - 95% RH, no condensation What is in the Box: Aqara Magic Switch S1E × 1, User Manual × 1, Screw Kit × 2

## 产品介绍

Aqara 妙控開關 S1E 是妙控全屋設備的智能開關,可以快速 替換墙壁開關為觸屏三鍵開關,同時支持關聯設備或場景到 該產品聯動控製;已接入HomeKit 平臺,通過家庭App可以 快速的控製該設備。

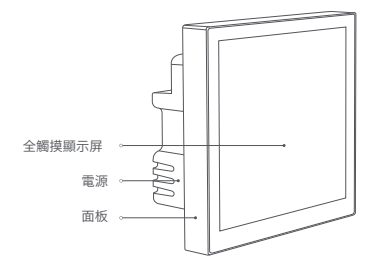

#### 安全咨詢及註意事項

- 本產品安裝過程中涉及強電,需由專業人員依照電工規範 和產品說明書進行安裝;
- 2. 本產品僅限室內使用,請勿在潮濕環境或室外使用;
- 3. 本產品僅適用於海拔 2000 米以下地區安全使用;
- 4. 註意防潮,請勿將水或其他液體潑灑到本產品上;
- 5. 請勿將本產品置放於靠近熱源的地方;
- 請勿嘗試自行維修本產品,應由授權的專業人士進行此項 工作。
- 7. 請勿使用尖銳物品刮劃觸摸屏。

### 用戶須知

使用帶有Works with Apple的徽章,意味著該配件經過專門 設計,可與徽章中所標識的技術配合使用,並且已通過開發 者認證,符合Apple性能標準,Apple不對此產品的操作或其 符合的安規標準負責。

Apple、Apple Watch、HomeKit、HomePod、HomePod mini、Siri及iPhone商標為Apple Inc.註冊所擁有,註冊於美 國或其他國家。

## 快速設置

#### 1.下載客戶端

在應用商店搜索「Agara Home」或掃描以下二維碼下載「 Agara Home J App.

#### 2.安裝方式

安裝前請確認電源總閘已關閉!

使用一字螺絲刀撬開開關面板;

使用螺絲刀檸松開關背面接線柱螺絲,將火線接入1孔,將零 線接入N引,將負載(燈)線接入|1,|2,|3引,(分別對應左,中、 右键),確認接線正確後,據緊接線柱螺絲,三路累計負載不能 超過2200W;

\* 火線---船為紅色導線, 雲線---船為藍色或里色導線。

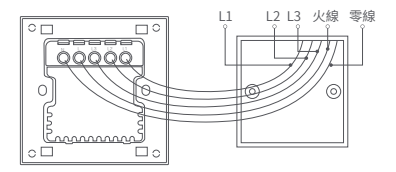

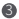

④ 使用附送的螺絲將開關固定到墻壁接線盒上,並扣上面板, 請務必註意面板的扣接安裝方式。

\*螺絲扭矩請勿超過0.7N · m。

使用螺絲固定到接線盒上。

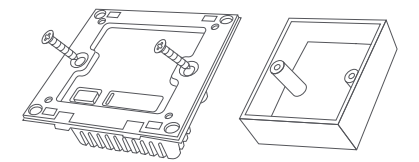

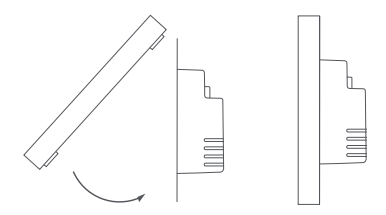

首先,面板傾斜向下,頂部扣上卡槽, 安裝完成。 其次,面板下部直接下壓扣合。

④ 給設備上電,等設備屏幕正常顯示且進入入網提示頁面。

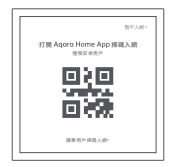

\*請掃描設備屏幕真實二維碼入網,該圖僅做展示

- 請選擇對應的平臺進行掃碼入網。若之前已入過網,切換為另 一個平臺入網需重置設備。可按照提示重置網絡後,掃碼入網。
- 6 請將手機盡量靠近設備進行連接,同時請確保手機與設備處於 同一Wi-Fi網絡(2.4GHz)。
- 打開Aqara Home App,點擊首頁右上角「+」,選擇「妙控開關 S1E「,並且依照App指示進行操作。
- \*若使用HomeKit添加設備,根據App和設備屏幕上的提示需要掃 描屏幕上的HomeKit二維碼或者手動輸入設置代碼進行添加。
- (3) 如添加失敗,請在面板上選擇重試,在App上重試添加。如需幫助請查詢:www.aqara.com/support。
- \*請確保設備連接2.4GHz的Wi-Fi網絡;
- \*Wi-Fi名稱或密碼包含不支持的特殊字符,導致無法連接路由器,請 修改成常用的字符後再試;
- \*設備暫時不支持WPA/WPA2企業級的Wi-Fi網絡;

\*檢查路由器是否開啟Wi-Fi防蹭設置,導致設備無法正常聯網;

\*檢查路由器是否開啟AP隔離,導致手機在局域網內無法搜索到設備; \*建議不要連接橋接網絡。

#### 如果設備添加失敗,請確認以下幾點:

- \*提示「無法添加配件」。由於反復多次添加失敗,導致iOS系統緩存的錯誤信息無法釋放,請重啟iOS設備並重置設備後再試。若仍失敗,請檢查路由器兼容性,並嘗試更換其他路由器再試。
- \*提示「配件已添加」。請重啟iOS設備並重置設備後,采用手動輸入 HomeKit設置代碼方式重新添加。
- \*提示「未找到配件」。請重置設備後,等待3分鐘後,采用手動輸入 HomeKit設置代碼方式重新添加。

#### 3.恢復出廠設置

面板添加成功後,進入系統設置頁面,根據面板上信息提示操作, 對設備進行恢復出廠操作。恢復出廠設置將清除本設備所有的功 能設置和網絡數據。

面板添加成功後,進入系統設置頁面,根據面板上信息提示操作, 則可退出當前帳號,並清除網絡信息,使設備進入可配網狀態。

#### 4.重置網絡

面板添加成功後,進入系統設置頁面,根據面板上信息提示操作, 則可退出當前帳號,並清除網絡信息,使設備進入可配網狀態。

- \*以上頁面中的產品圖片及屏幕內容僅作示意,實物產品效果(包括但不限於外觀、顏色、尺寸)和屏幕顯示內容(包括但不限於背景、UL,配圖)可能略有差異,請以實物為準。
- \*如遇必要情形,而對上述內容進行修改和調整,恕不專門通知。

#### 基本參數

妙控開關 S1E 產品型號: MS-K01D 產品尺寸: 86 × 86 × 41.35 mm (3.39 × 3.39 × 1.63 in.) 屏幕分辨率: 480 × 480 無線連接: Wi-Fi IEEE 802.11 b/g/n 2.4 GHz 額定負載: Max 10A, 白熾燈 ≤ 2200W (共三路) 工作溫度: -10°C ~ 40°C (14°F ~ 104°F) 工作溫度: 0~95% RH, 無冷凝 包裝清單: 妙控開關×1, 使用說明書×1, 螺絲×2

Manufacturer: Lumi United Technology Co., Ltd. Address: Room 801-804, Building 1, Chongwen Park, Nanshan iPark, No. 3370, Liuxian Avenue, Fuguang Community, Taoyuan Residential District, Nanshan District, Shenzhen, China. Online Customer Service: www.aqara.com/support Email: support@aqara.com

製造商:深圳線米聯創科技有限公司 住所:中國-深圳市南山区桃源街道福光社区留仙大道3370号南山 智园崇文园区1棟801-804室 網站支援:www.aqara.com/support 售後電子信箱:support@aqara.com